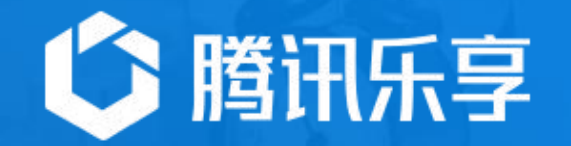

## K吧使用指南

### 1. K吧概念简介

- 2. K吧实用案例
- 3. K吧创建指引
- 4. K吧模块设置
- 5. K吧个性化设置
- 6. 自建应用设置

### K吧概念简介

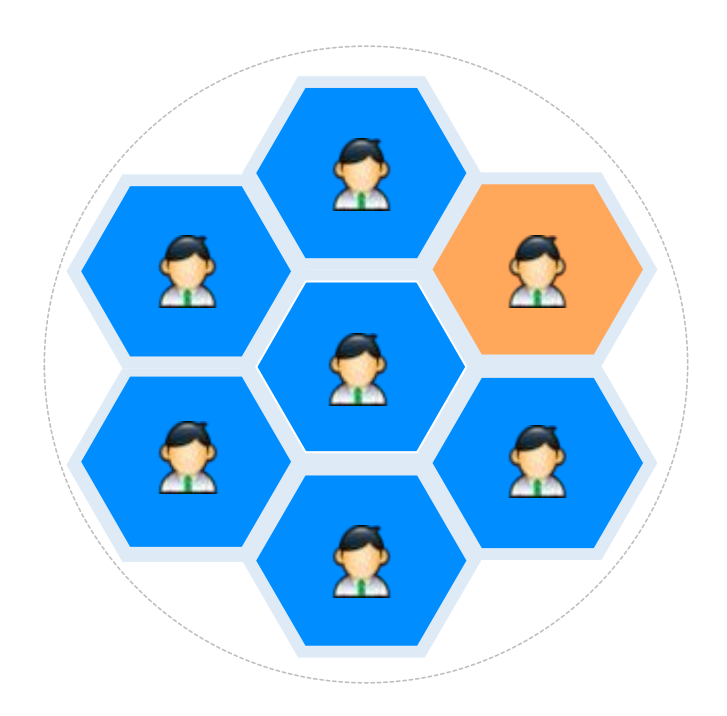

### K吧

通过群组的方式,把相同属性、组织架构、或兴趣爱好 的人组织到一起,在更明确的场景中更适合知识的分享 和传递。

#### 专属空间

在K吧内聚集具有相 同属性的人,完全定 制化的K吧展示,让K 吧成员更有归属感

### 分级权限

K吧可设置公开或保 密,K吧管理员可以 自定义K吧的文档、 活动、投票的分类 功能模板

针对不同目的提供对 应模板,包括知识沉 淀、项目管理、协会 培训,满足企业需要

#### 即时通知

K吧内的优质分享,团 体活动或投票都可通 过分享的方式,推送 至成员手机上

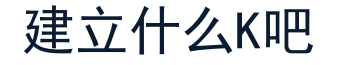

根据不同场景、不同目的、不同属性,可以建立多种功能的K吧。

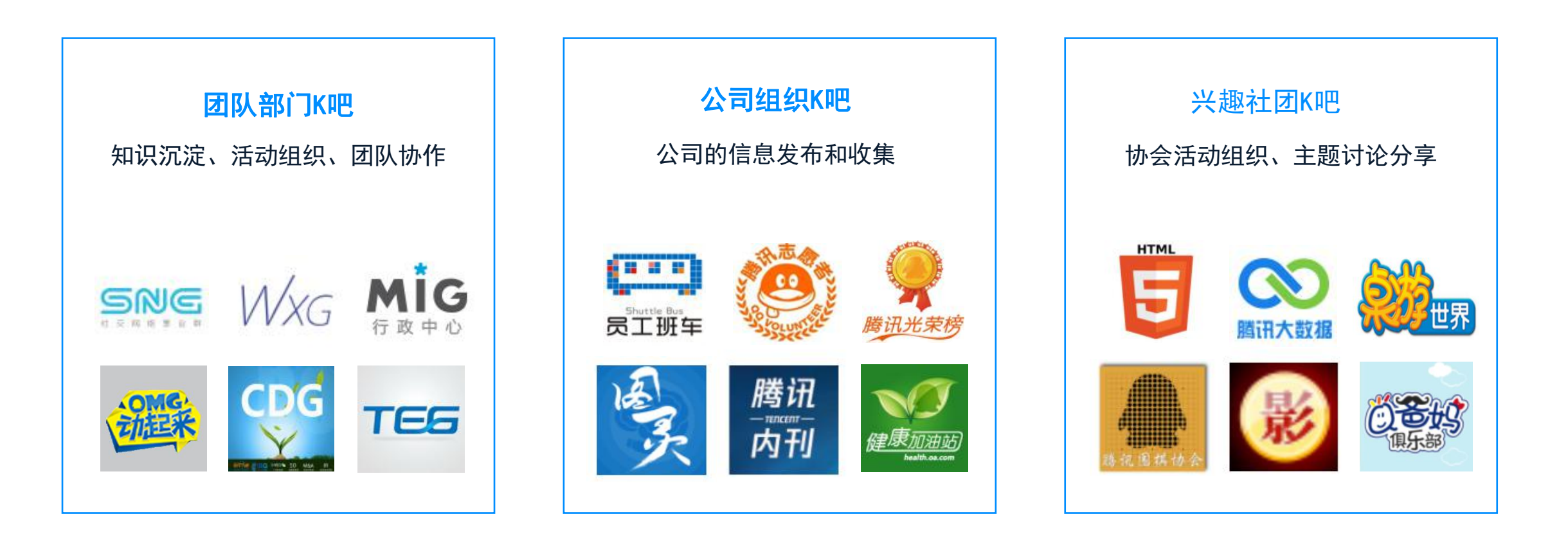

### K吧实用案例

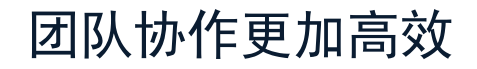

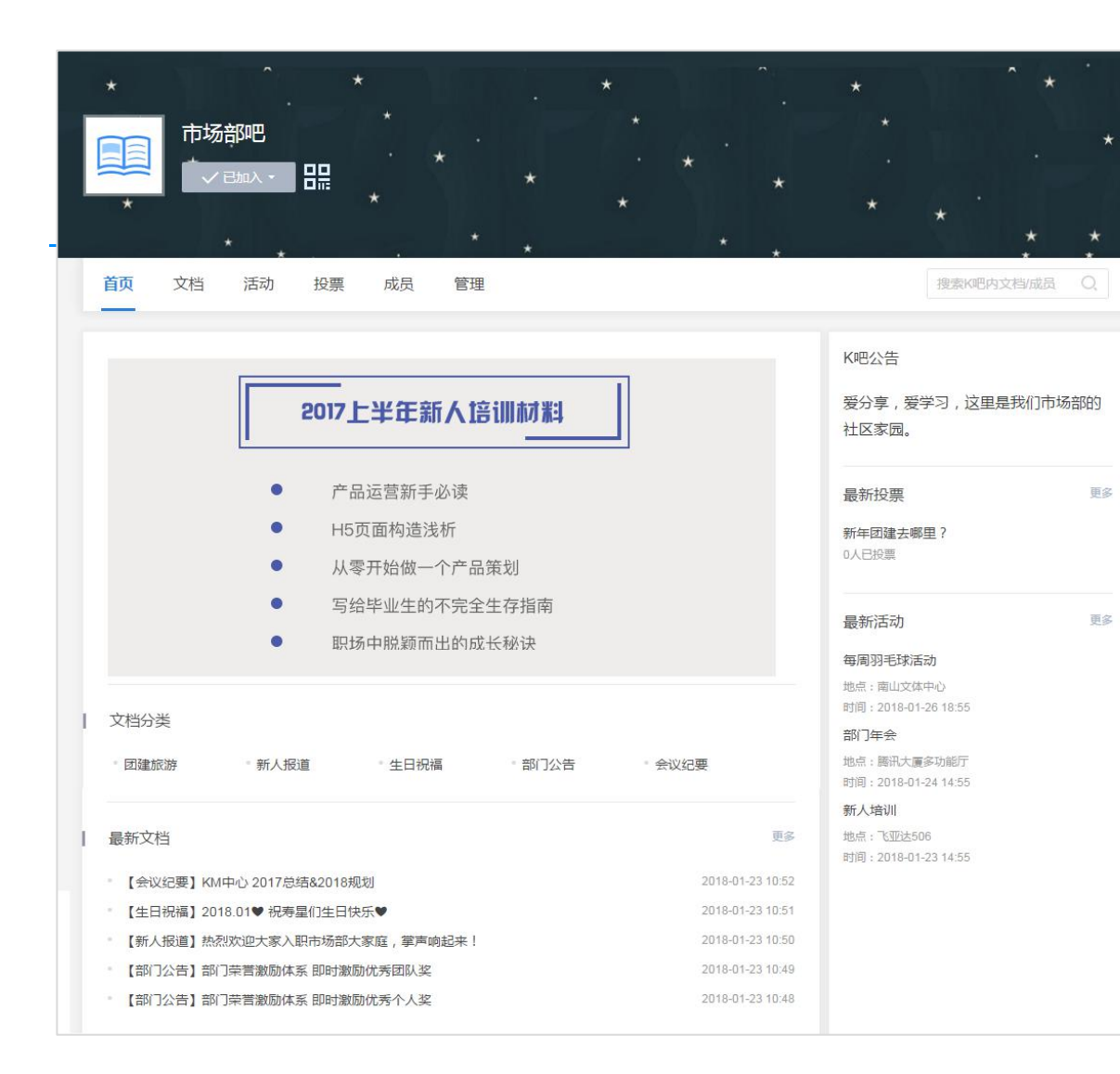

#### 团队协作K吧

团队的专属空间,展示市场部用乐享K吧实现 的线上协作平台。新人报道,团建活动、生日 祝福、部门公告和会议纪要等等都放上来,还 可以用来发起各种投票和活动。

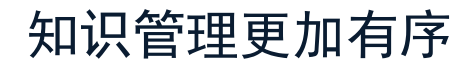

| TEG                                                                         | TEG员工自<br><sup> 文 K吧管理</sup>           | 助平台              |                   | X              | 3                |                                                  |                                                                              | Ø                         |              |
|-----------------------------------------------------------------------------|----------------------------------------|------------------|-------------------|----------------|------------------|--------------------------------------------------|------------------------------------------------------------------------------|---------------------------|--------------|
| 首页 文                                                                        | 7档 活动                                  | 投票               | 成员                |                |                  |                                                  |                                                                              |                           | 搜索K吧内文档/成员 Q |
| 行政                                                                          | <b>梁</b><br>会议室预定                      | ★ 出差大全           | 物资采购              | 6真达人           | 日                | •••<br>更多                                        |                                                                              | 快捷入口                      | 饭卡充值         |
| HR                                                                          | <b>花園</b><br>礼金领用                      | <b>前</b> 业保险     | 正常<br>証件が理        | <b>全</b><br>社保 | 合                | ••••<br>更多                                       |                                                                              |                           | 班车查询         |
| 财经                                                                          | 的士报销                                   | 「「」              | 田外差版              | の加強公章          | <b>〇</b><br>员工Q市 | •••<br>更多                                        |                                                                              |                           | 购买Q币         |
| 其他                                                                          | <b>学</b><br>推荐娱乐                       | <b>业</b><br>推荐餐饮 | <b>新新</b><br>车辆预订 | 邮件中心           | 日本               | •••<br>更多                                        |                                                                              |                           | 员工报销<br>差旅预定 |
| 最新文档                                                                        |                                        |                  |                   |                |                  |                                                  |                                                                              |                           | 万能8000       |
| • 会议室预定持                                                                    | 操作指引                                   |                  |                   |                |                  | sunnyliu(                                        | 2017-03-29 16:55                                                             |                           | 福利平台         |
| <ul> <li>实习生、毕业</li> <li>国内差旅报</li> <li>收入证明 线</li> <li>Mac OS打印</li> </ul> | 业生离职流程指引<br>消填写模板<br>上申请开通了—<br>叩机配置指南 | 川【深圳版<br>(深圳版)   | 1                 |                |                  | sunnyliu(<br>sunnyliu(<br>sunnyliu(<br>sunnyliu( | 2017-03-29 16:55<br>2017-03-29 16:54<br>2017-03-29 16:54<br>2017-03-29 16:54 | 相关K吧<br>Smart HR力<br>tips | 事指引          |

### 员工自助平台K吧

人力行政平时经常收到各种同类咨询,造成很 多重复工作。通过K吧搭建员工自助平台,可 以更好的整合行政指引,不仅分类清晰还可以 搜索,减少重复解答工作,同事使用也方便。

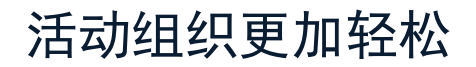

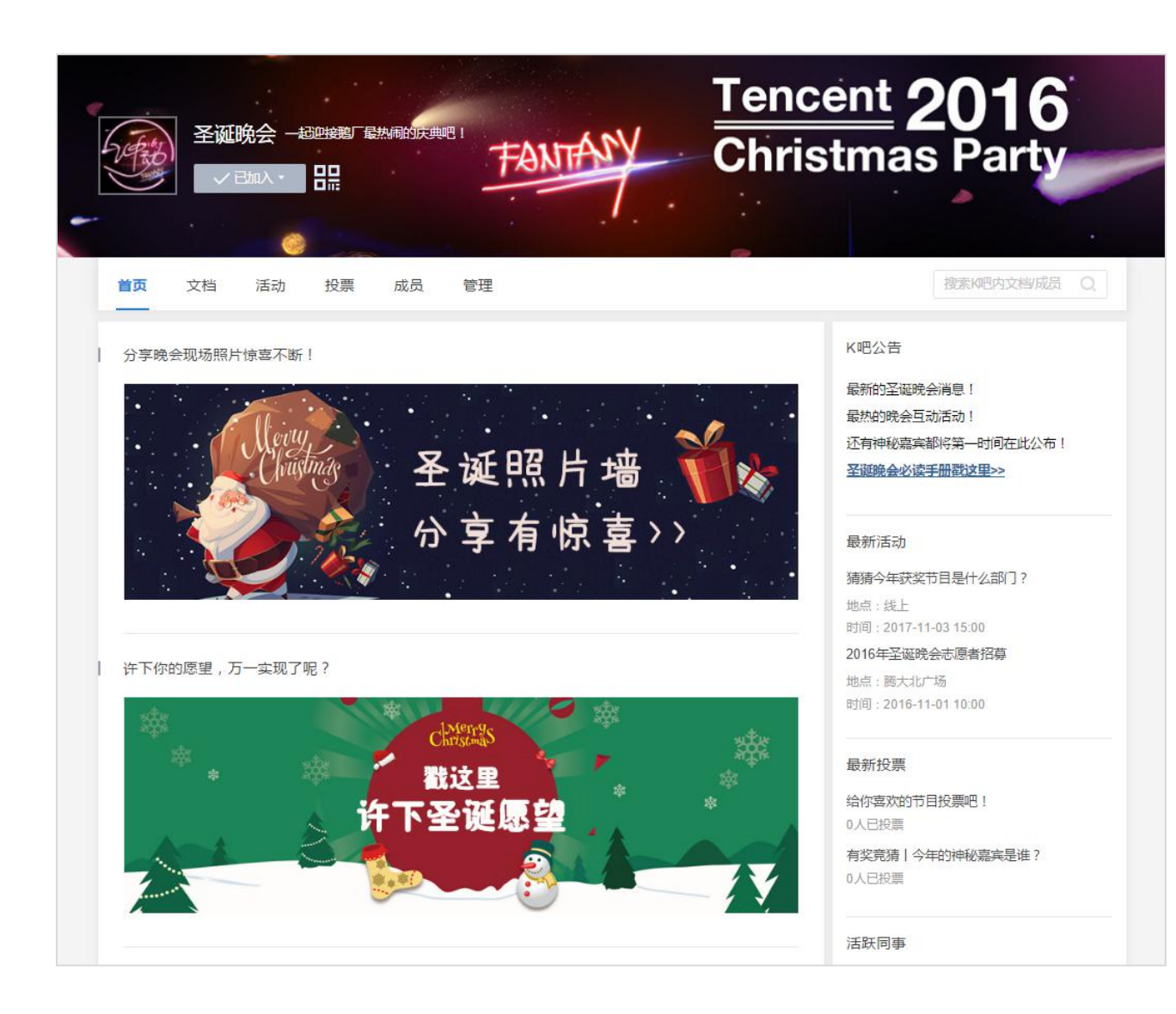

### 大型活动K吧

大型活动的前期准备、人员招募;中期的活动报名、消息通知、线上互动;活动结束的活动总结、照片分享。通过K吧承载整个活动页面,整合所有相关信息,活动组织、宣传、参与更加简单和高效。

党建工作更加数字化

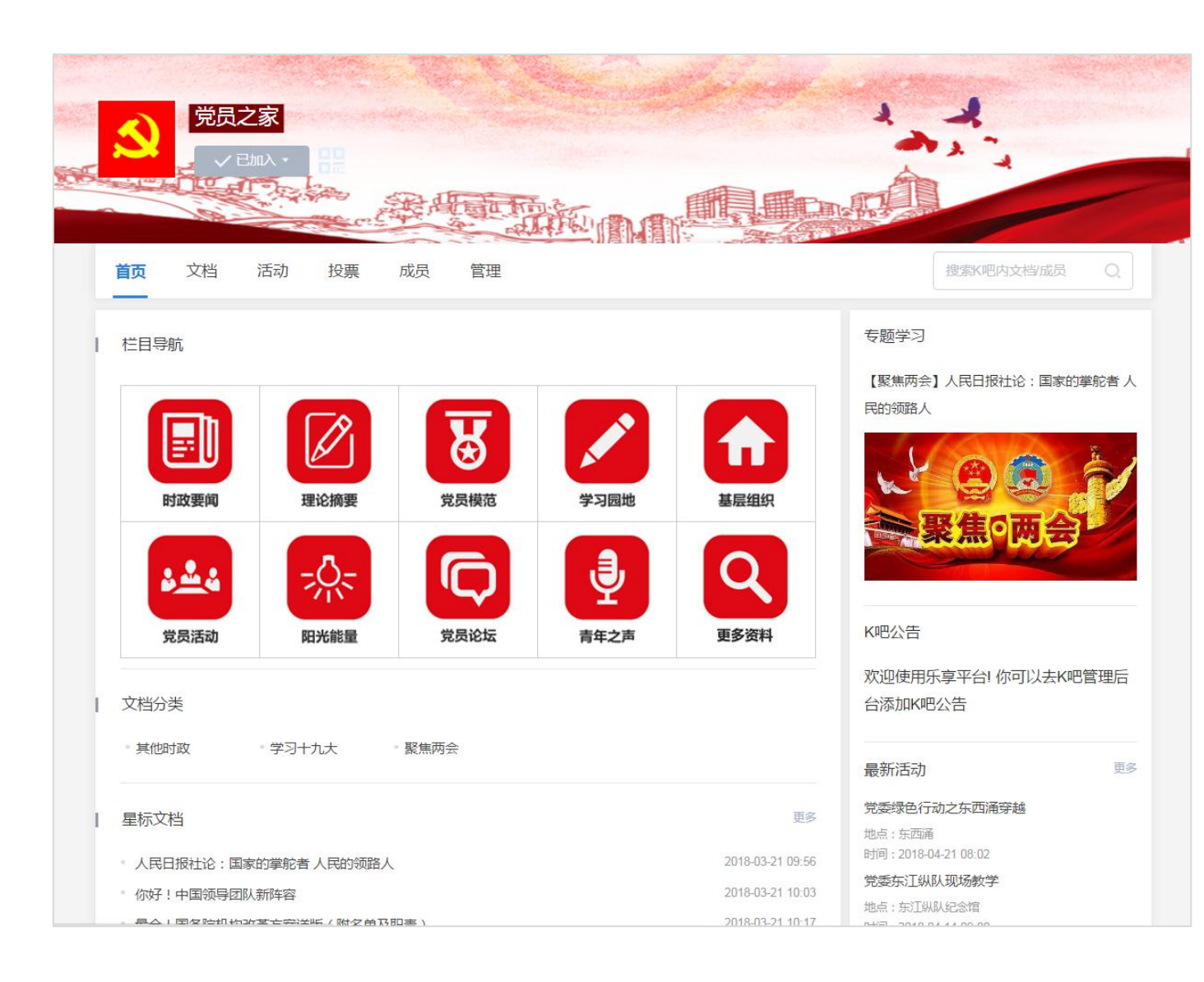

### 党建K吧

乐享文档分门别类的承载党员学习的内 容,党员通过文档分享学习心得。党建 相关的活动可以用乐享的活动来发布, 党员随时可查党建活动信息,支持二维 码扫码签到。

### 协会管理更加灵活

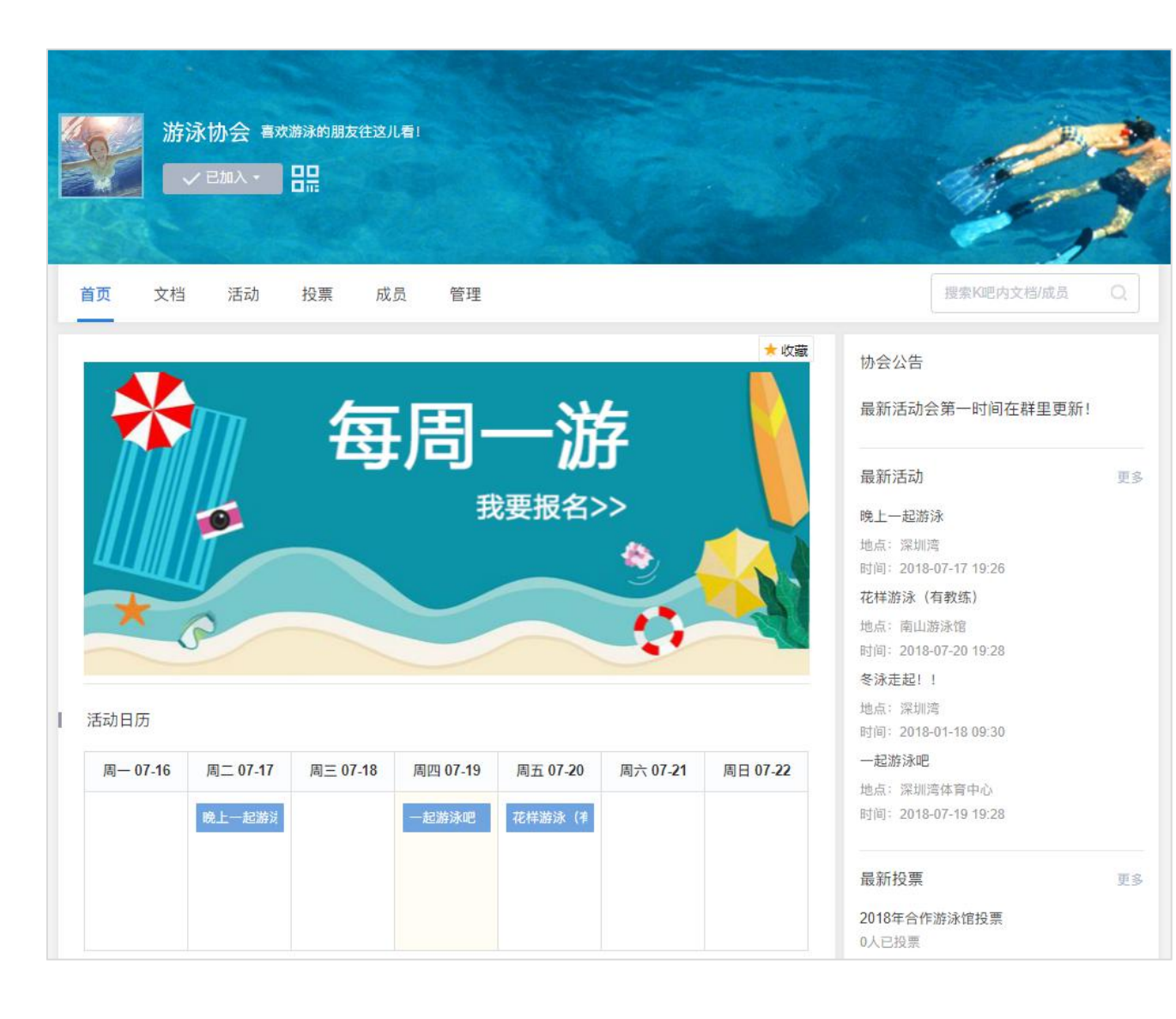

### 兴趣协会K吧

通过K吧更好的管理兴趣协会。协会会长可 以把成员都加入到K吧中,组织日常活动, 可以很方便通知成员参与,大家对活动的 反馈和意见,也可以直接在活动中评论。

### K吧创建指引

创建K吧——点击创建

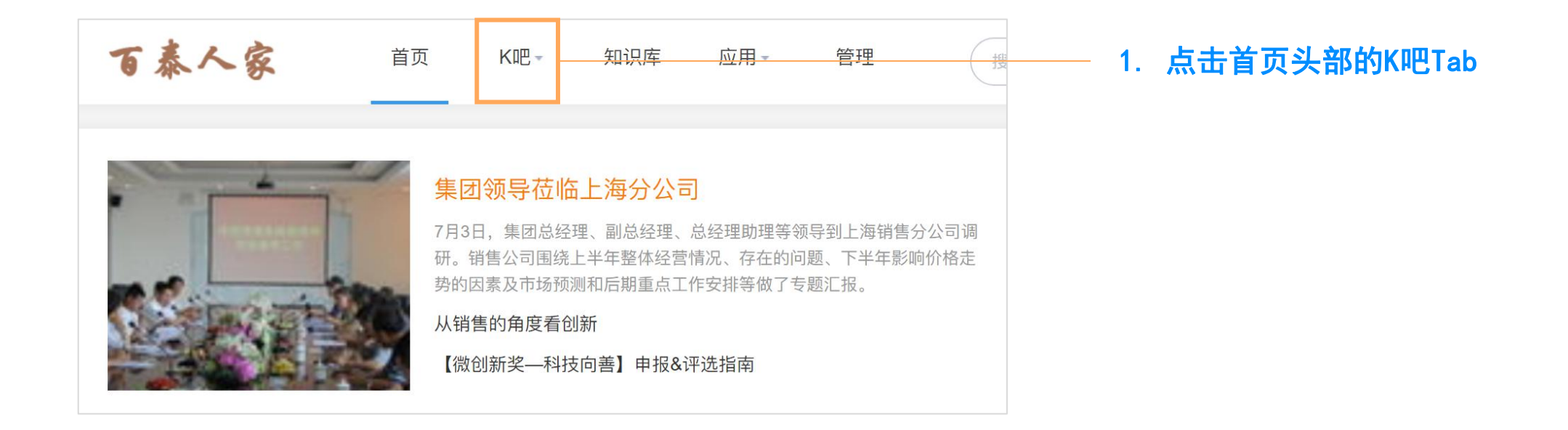

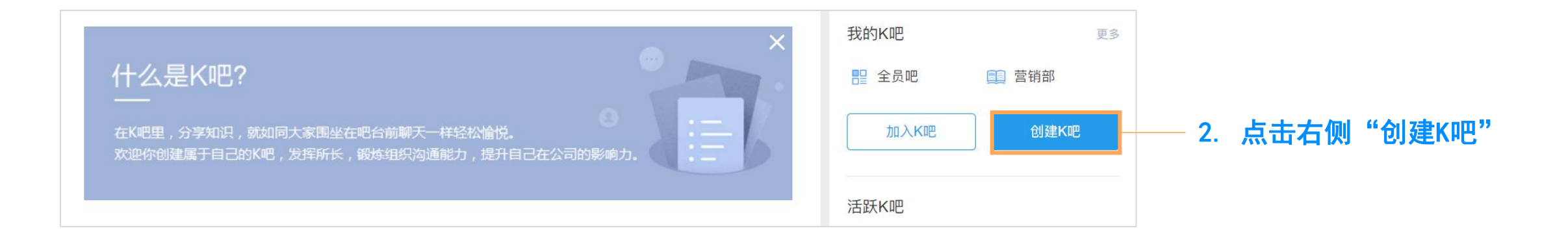

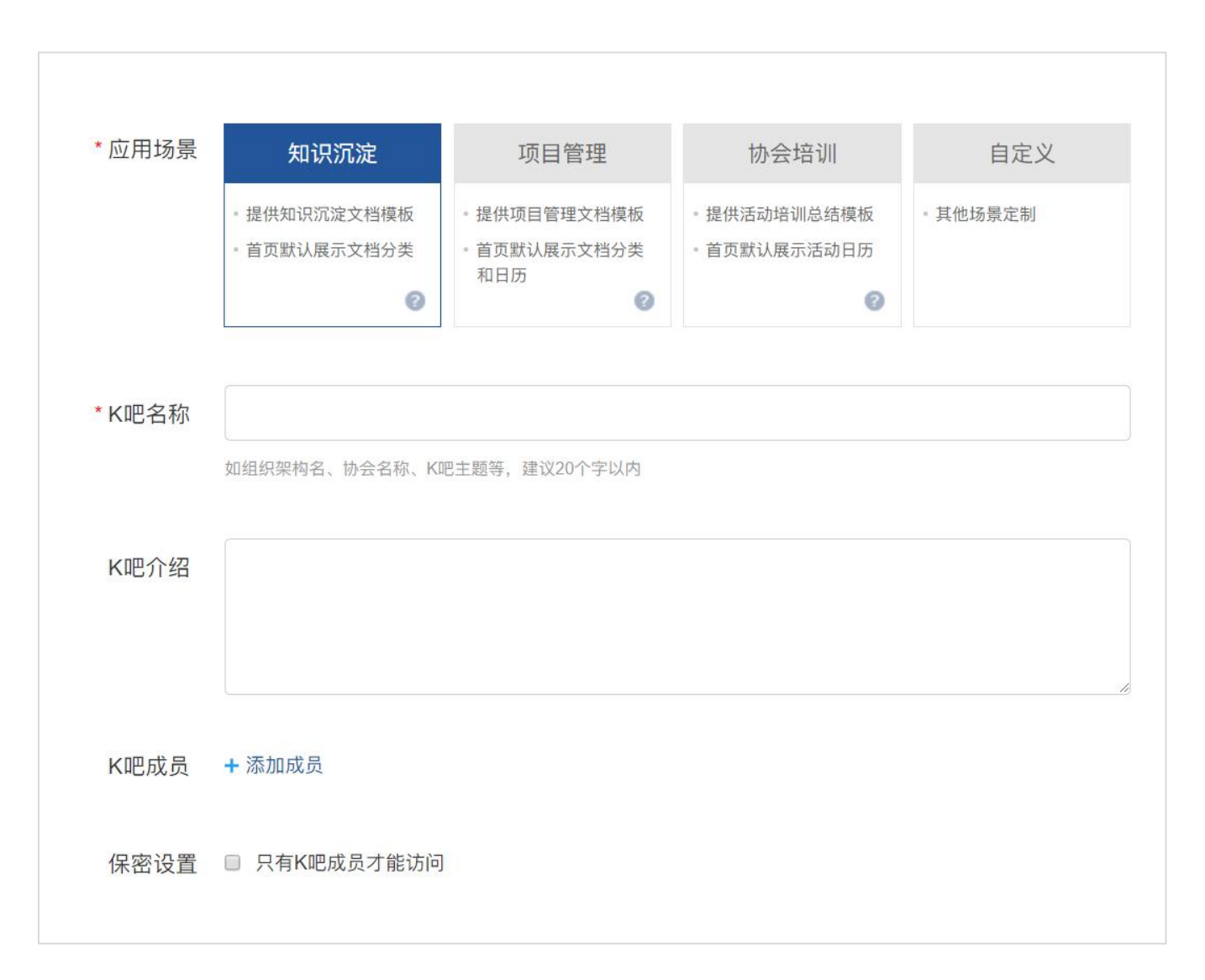

### K吧基本信息填写

- 选择适合的K吧场景,对于不同类型K吧提 供不同的默认首页,基于默认的首页还可 以个性化自定义K吧模块。
- 2. 填写K吧代号,这将是你的K吧链接最后一 个字段,一旦填写后不可更改。
- 填写K吧名称,这将会出现在K吧首页左上 角,可在K吧管理后台更改。
- 填写K吧介绍,这将会出现在K吧首页左上 角的名称旁边,可以让K吧成员更加了解你 的K吧。
- 5. 添加K吧成员。(见下一页)
- 6. 设置保密,勾选后,K吧内容将不会在全局 下出现。

### 创建K吧——添加成员

| 成员管理(选择部门后,将同步此部门的成员)      | $\times$ |
|----------------------------|----------|
| ▲ 前端开发 <sup>◎</sup> ▲ 数据后台 |          |
| 按部门选择 按人员选择                |          |
| * 🧮 百泰商场                   |          |
| ▶ 📄 销售部                    |          |
| > 🧮 市场部                    |          |
| ▼                          |          |
| ▶ 🧰 前端开发                   |          |
| ▶ 🧮 数据后台                   |          |
| ▶ 🚍 质量测试                   |          |
| ▶ 📄 大数据部                   |          |
| ▶ 🚍 客服部                    |          |
| ▶ 🧮 售后部                    |          |
| ▶ 🧮 售前部                    |          |
|                            | _        |
|                            | 确定       |

| 成员管理(选择部门后,将同步此部门的成员)        |                 |    |  |  |  |
|------------------------------|-----------------|----|--|--|--|
| ▲ 李四2262 <sup>⑧</sup> ▲ 李四31 | A 李四2682        |    |  |  |  |
| 按部门选择 按人员选择                  |                 |    |  |  |  |
| ▼ 	 百泰商场                     | <b>.</b> 李四2262 |    |  |  |  |
| ▶ 🚞 销售部                      | .▲ 李四31         |    |  |  |  |
| ▶ 🔁 市场部                      | .▲ 李四2682       |    |  |  |  |
| ▶ 🚞 研发部                      | 👤 李四19          |    |  |  |  |
| ▶ 🔁 客服部                      | 🚨 李四194         |    |  |  |  |
|                              | 🚨 李四3038        |    |  |  |  |
|                              | 🚨 李四2084        |    |  |  |  |
| 「 告別 即                       | 🚨 李四2030        |    |  |  |  |
| ▶ 🗾 法务部                      | 🚨 李四2485        |    |  |  |  |
|                              | <u>。</u> 李四924  |    |  |  |  |
|                              | <u>。</u> 李四180  |    |  |  |  |
|                              | <u></u> 李四118   |    |  |  |  |
|                              | · * ···· 4067   |    |  |  |  |
|                              |                 | 确定 |  |  |  |

### 方法二: 手动输入成员

如不想按照组织架构关联,也可以手动输入你想加入的成员名单,并点击确认。

### 方法一:关联组织架构

点击部门,通过公司组织架构,选择要关联的中 心或部门,一键将该部门的员工添加为K吧成员

### K吧模块设置

K吧管理后台

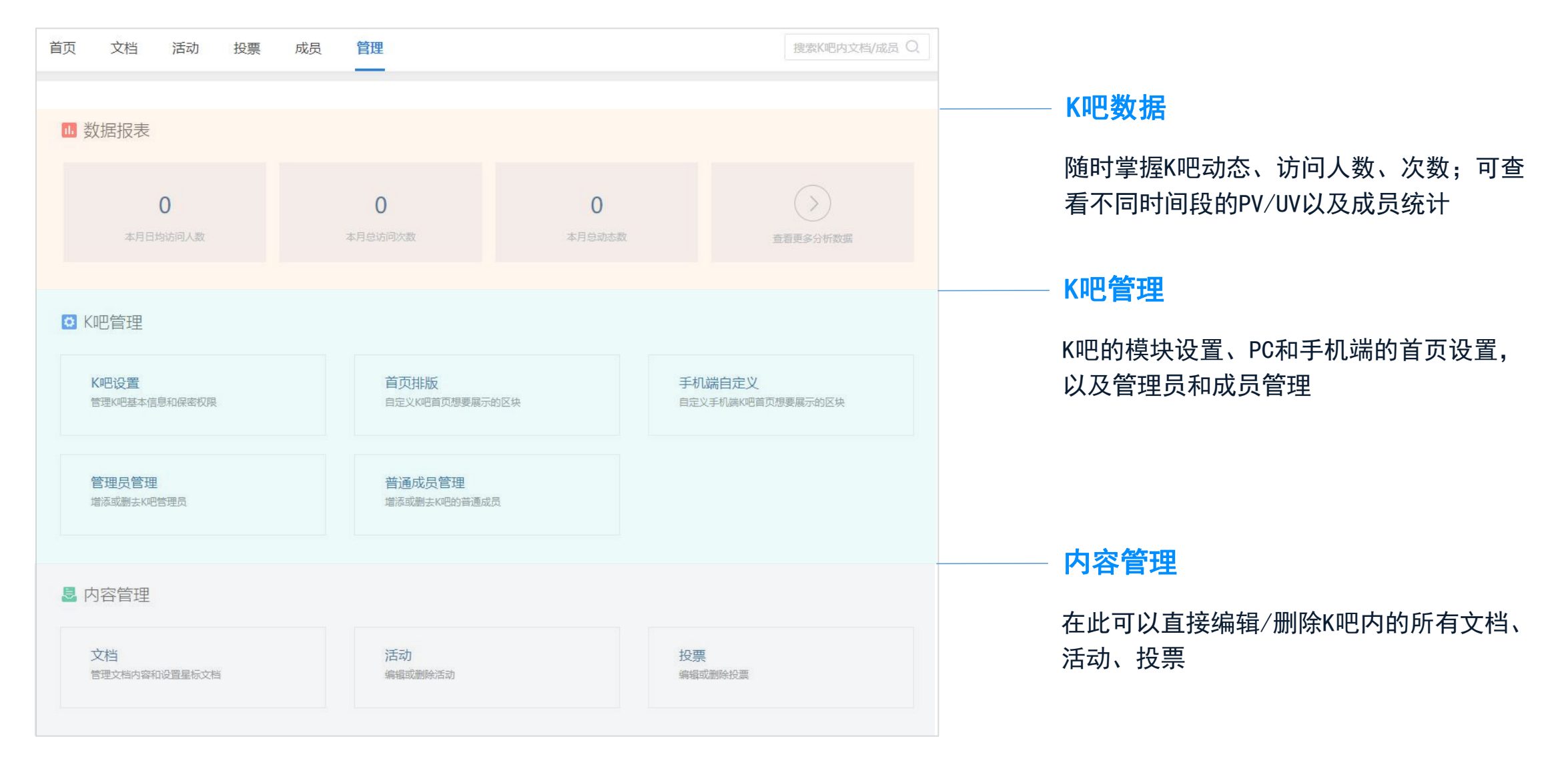

### K吧基本设置

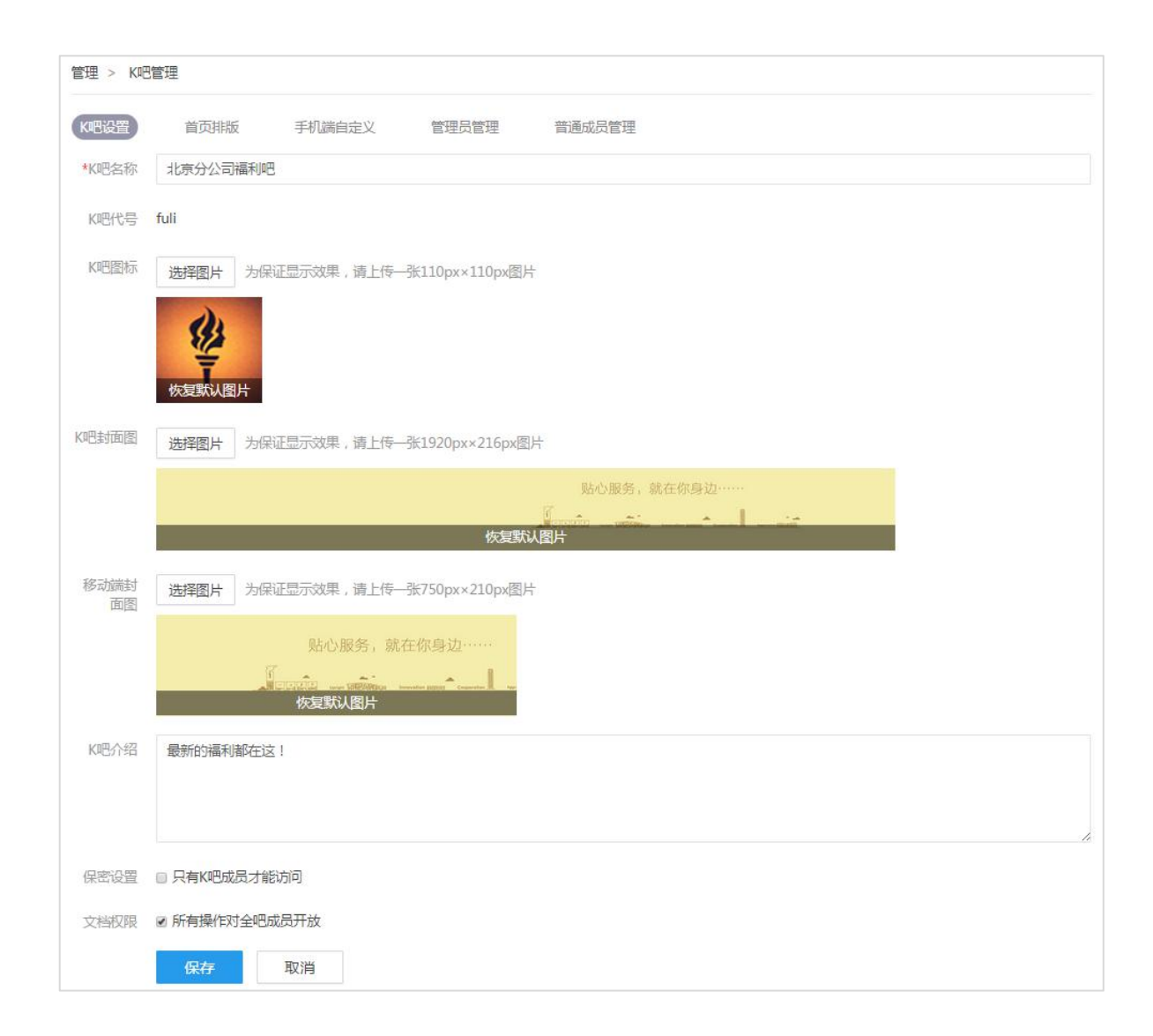

#### K吧基本设置

K吧的名称修改,logo更换都可以在该页面 下完成。并且还可以修改K吧PC端和移动端 的首页头图,和K吧介绍。

K吧的保密权限,以及K吧内的文档保密权 限都可以在此处修改。

K吧首页模块设置——PC端

| 管理 > K吧管理                      |                    |             |
|--------------------------------|--------------------|-------------|
| K吧设置    首页排版    手机端自定义         | 管理员管理 普通成员管理       |             |
| 素材库(素材库里的区块不出现在首页)             |                    |             |
| 未命名区块                          | 活动日历               | 最新活动 最新投票 ( |
|                                |                    | 最近加入        |
| <b>首页展示区块</b> (可将区块拖动到素材库进行隐藏) |                    | 添加新区块       |
| 文本                             | 未命名区块              |             |
| 最新文档 (展                        | 区 位 K吧公告           |             |
| 載済                             | K吧管理员              |             |
| 星标文档 (展示                       | 活跃用户 (超过3位活跃同事后展示) |             |
|                                |                    | 保存取消        |

### 首页排版

K吧管理>首页排版

- 1. **素材库:**里面是乐享已定义好的功能模块,可以直接拉取到下方的首页展示区块使用。
- 首页展示区块: K吧首页展示的内容,分左侧 栏和右侧栏。左侧栏只能展示素材库中虚线 左侧的模块;右侧栏只能展示素材库中虚线 右侧的模块。不想出现在首页的区块,可以 拖回到素材库中,便可隐藏不展示。所有模 块的排序皆可调整,最后不要忘记点击保存 后,再查看效果。
- 添加新区块:如果以上模块无法满足需求, 则可以自定义新区块。点击"添加新区块", 选择你想自定义的是左侧还是右侧模块,然 后进行模块自定义(详情见下一节)。

K吧首页模块设置——手机端

| 了理    |           |            |             |        |            |       |               |
|-------|-----------|------------|-------------|--------|------------|-------|---------------|
| K吧设置  | 首页排版      | 手机端自定义     | 管理员管理       | 普通成员管理 |            |       |               |
| 首页展示区 | 日本 (可将区块拖 | 动到素材库进行隐藏) |             |        | 添加新区块      | 素材库(素 | 材库里的区块不出现在    |
|       |           | 应用性        | <b>决捷入口</b> |        |            | 最新    | 近投票 (展示最新3个投算 |
|       |           | 星标文档 (展示   | 最新3篇星标文档)   |        |            |       | 最新动态          |
|       |           | 最新活动 (展    | 示最新3个活动)    |        |            |       |               |
|       |           | 文木         | 当分类         |        |            |       |               |
|       |           | 未命         | 名区块         |        | <b>区</b> 世 |       |               |
|       |           | 最新文档 (展    | 示最新3篇文档)    |        |            |       |               |
|       |           |            |             |        |            |       | 保存            |

### 手机端自定义

#### K吧管理>手机端自定义

设置方法同PC端一致,不同的是,手机端只有一 种区块,不区分左右。希望展示在手机端首页的 模块,直接从右侧的素材库拉取至展示区即可。

完成后点击"保存"。

### K吧个性化设置

### K吧的自定义个性化设置

| 北京分公司福利吧<br>✓ B加入・ 品                                                                |                                                                              |
|-------------------------------------------------------------------------------------|------------------------------------------------------------------------------|
| 首页 文档 活动 投票 成员 管理                                                                   | 提索K吧內文档/成员 Q                                                                 |
| 文档分类<br>• 事故分析 · 用户体验 · 案例分析 · 会议纪要                                                 | K吧公告<br>欢迎使用乐享平台I 你可以去K吧管理后<br>台添加K吧公告                                       |
| 最新文档<br>- 最新班车表 (内有附件)                                                              | 更多<br>K吧管理员<br>2018-07-20 19:37                                              |
| 9月13日起参加体检,爱康送基因检测<br>本周吃什么——北分夜宵菜单(9.25-9.30)<br>吃货来北京出差吃什么                        | 2018-07-20 19:36<br>2018-07-20 19:36<br>2018-07-20 19:36<br>2018-07-20 19:34 |
| 最新动态                                                                                |                                                                              |
| <ul> <li>小乐乐 创建了文档 最新班车表(内有附件)</li> <li>最新班车表(内有附件)</li> <li>專 评论 曲 赞 刚刚</li> </ul> |                                                                              |
| 小乐乐 创建了文档 9月13日起参加体检,爱康送基因检测<br>9月13日起参加体检,爱康送基因检测…<br>章 评论 由 赞 刚刚                  |                                                                              |

默认K吧首页

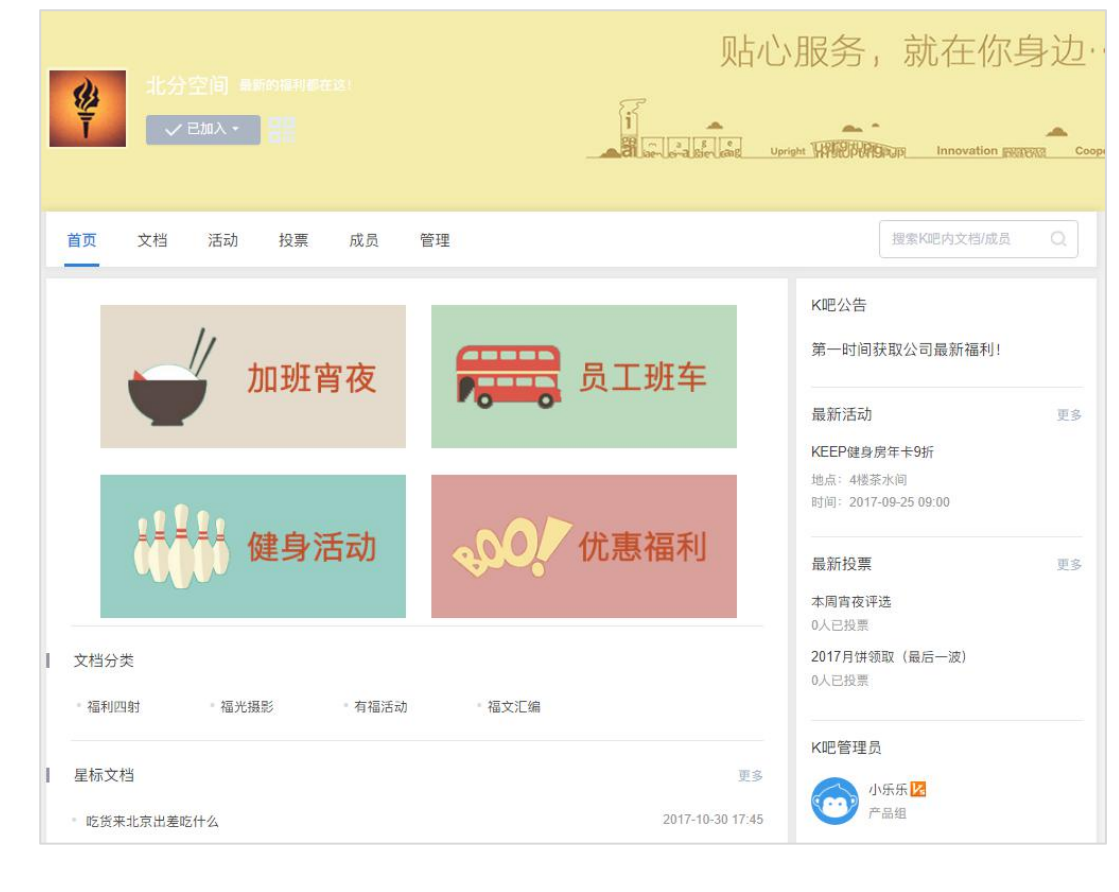

### 个性化K吧首页

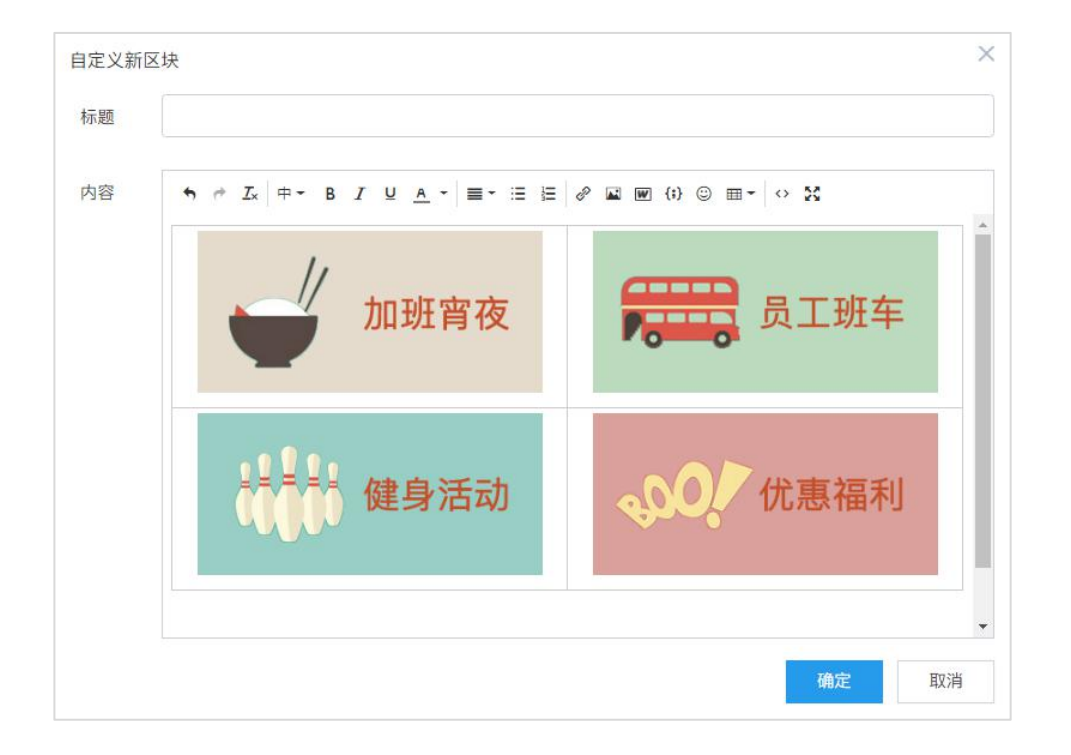

### 添加新区块步骤(以图中2\*2区块为例)

- 1. 在"首页排版"点击"添加新区块",选择需要添加的左/右侧区块
- 2. 点击工具栏中的插入表格,选择2\*2表格
- 3. 在每个单元格中插入希望展示的图片,如左图所示
- 选中一张图片点击"表格" >"单元格">"单元格属性"
   在水平对齐和垂直对齐一栏选择"居中",另外三张图做 相同操作
- 5. 选中表格点击"表格属性",在将边框数值改为0,隐藏表格
- 6. 图片排版完成后,给对应的图片添加你希望跳转到的链接即可

### 自定义区块的几种参数——PC端

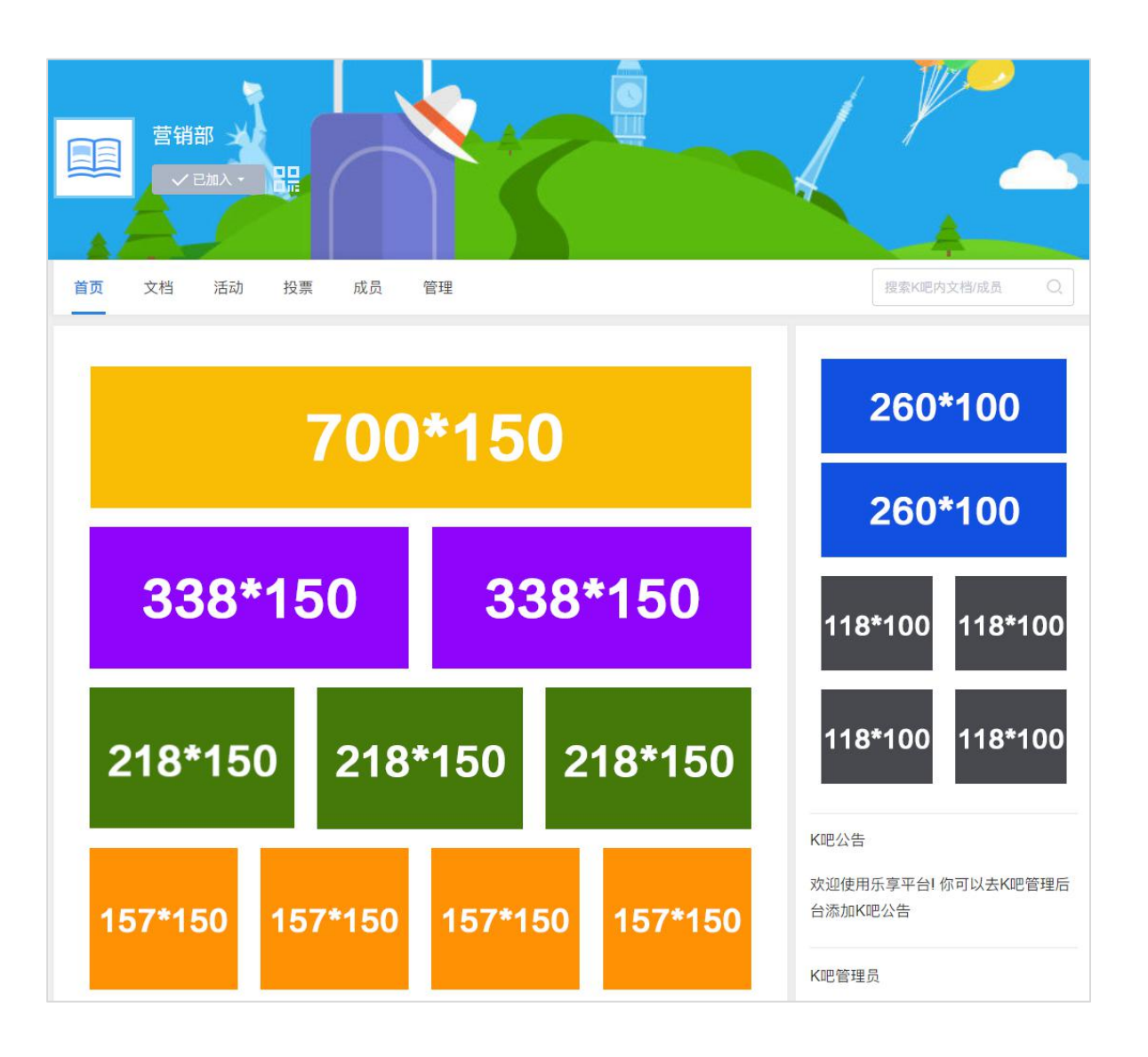

### 自定义区块参数

左图展示了不同规格的自定义区块所适合的不同尺寸。

以左侧绿色区块1\*3为例,图片大小宽度不超过218px, 高度没有固定要求,可以按照需要设置。通过绘画表格 添加图片方式,可以更方便地对齐自定义区块。

### 自定义区块的几种参数——手机端

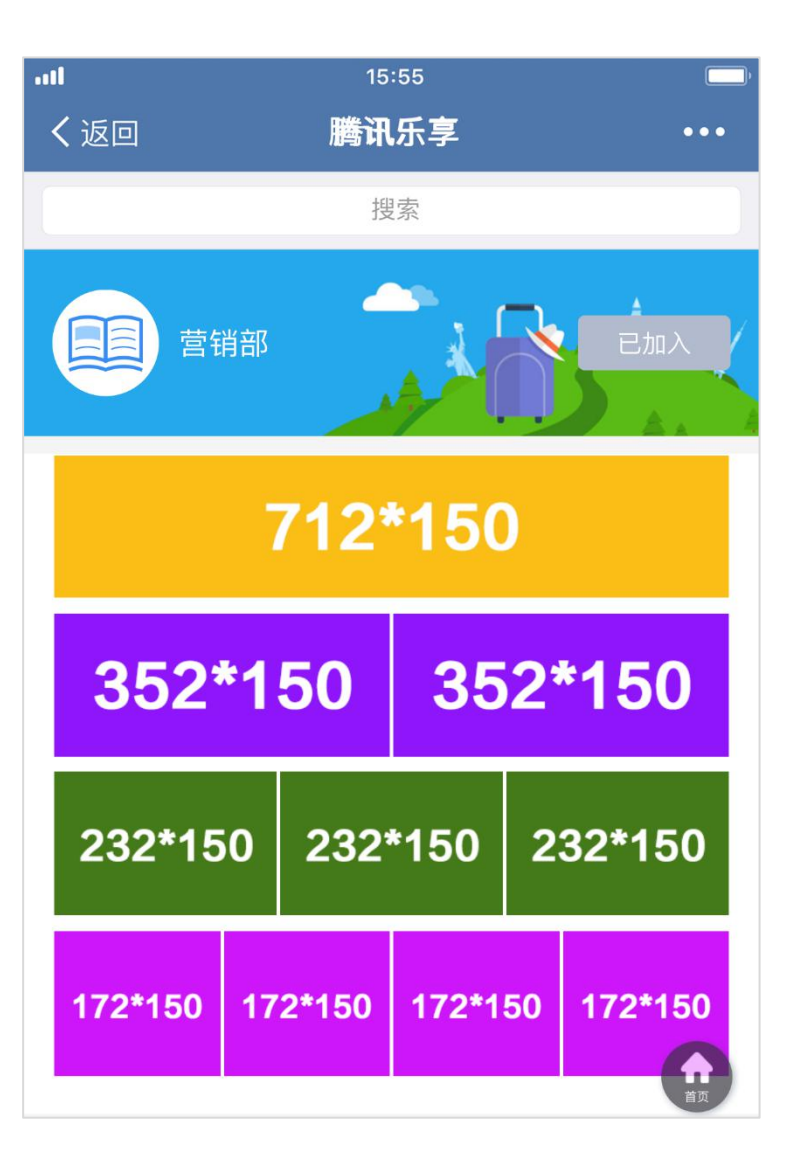

### 自定义区块参数

左图展示了不同规格的自定义区块所适合的不同尺寸。

以左侧绿色区块1\*3为例,图片大小宽度不小于232px, 高度没有固定要求,可以按照需要设置。通过绘画表格 添加图片方式,可以更方便地对齐自定义区块。

### 自建应用设置

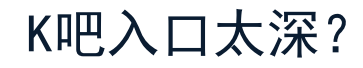

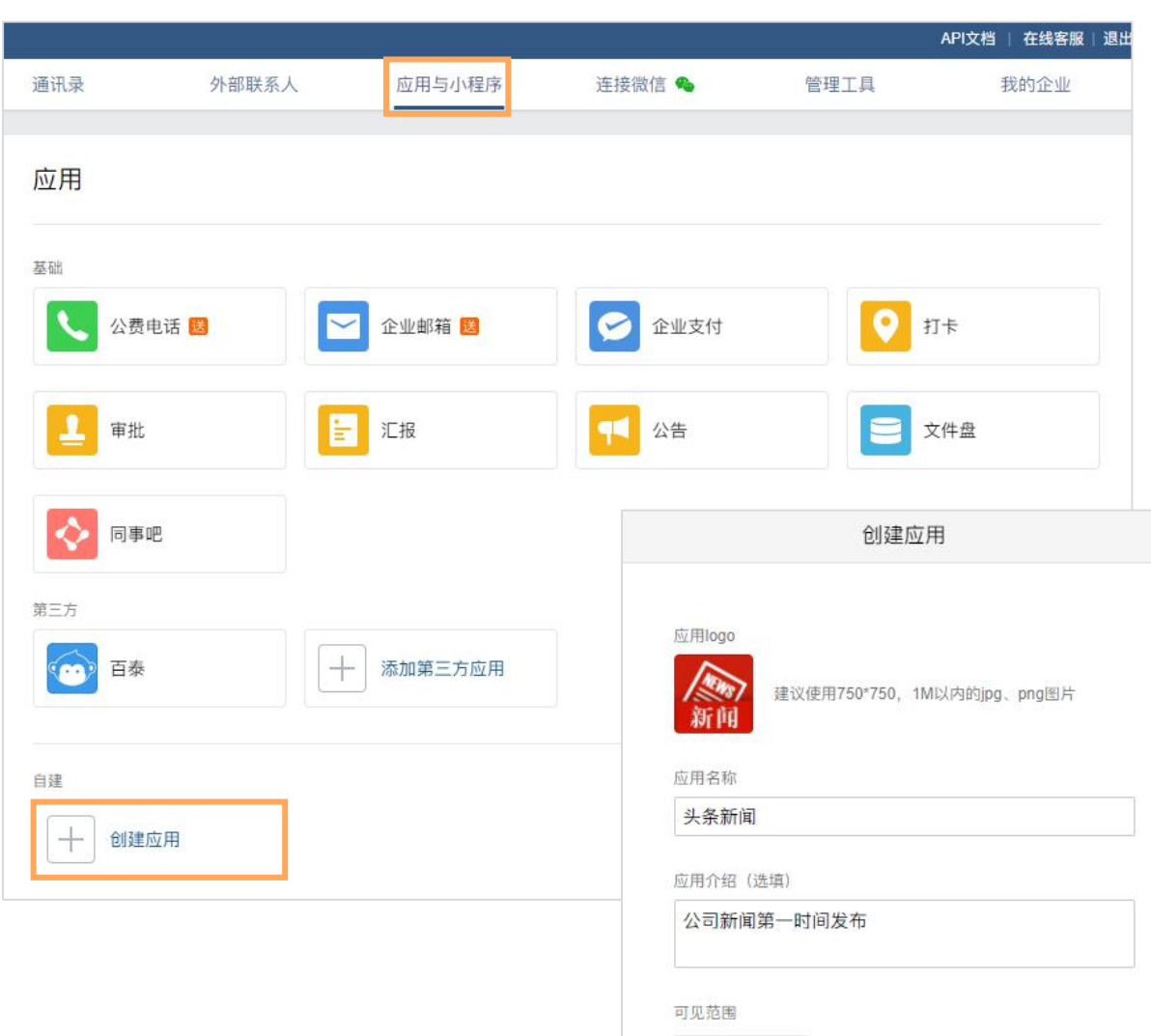

■ 百泰商场 添加

创建应用

自建应用快速解决

- 1. 打开企业微信管理后台 (www.work.weixin.qq.com)
- 2. 点击"应用与小程序">"自建应用"
- 3. 按要求添加应用logo、名称、介绍,选择可见范围 (设置后,仅有可见范围内的员工会在工作台看见该应用)

### 自建应用设置

| → 外条新闻 Z<br>新闻 公司新闻第一时间发布             |                                  | 已启用                          |                                                                                 |                          |               | 15            |
|---------------------------------------|----------------------------------|------------------------------|---------------------------------------------------------------------------------|--------------------------|---------------|---------------|
| ontid 100002                          |                                  | 40.6日                        | 应用主贝                                                                            | https://lexiangla.com    | n/leams/k1000 | 15            |
| ret z5kPC4Cav57LscAERwetSp            | 00z4jX0TLeBbGl4bnzpxC0           | 하면 구크                        |                                                                                 |                          |               | 确定取消          |
| 范围 💼 百泰商场                             |                                  |                              |                                                                                 |                          |               |               |
| 员 上 王质蕙                               |                                  |                              | ····l<br>く返回                                                                    | <sup>15:55</sup><br>腾讯乐享 |               |               |
|                                       |                                  | 四、五佐公应用土玉                    | 🔁 企业邮                                                                           | 箱                        | >             |               |
| ▶ 反达用忌 用管理工具中的"消息群发"或API发送消           | 回 网贝拉林及JS-SDK可信域名下的网页可使用网页授权及JS- | 品 工TF 古/四用 主贝<br>从工作台点击进入的网页 | ● 打卡                                                                            |                          | >             |               |
|                                       | SDK                              |                              | ■ 审批                                                                            |                          | >             |               |
| 注消息 历史消息                              | 设置可信域名                           | 设置应用主页                       | ■ 汇报                                                                            |                          | >             | <b>於田屋二</b>   |
|                                       |                                  |                              | 📢 公告                                                                            |                          | >             | <b>双禾</b> 辰 不 |
| 3 接收消息                                | 今 自动回复                           | □ 自定义菜单                      | ■ 文件盘                                                                           |                          | >             | 自建应用完成        |
| 收用户发送的普通消息以及菜单操作、<br>λ 应用 上报地理位置等事件信息 | 通过接收用户的消息,可配置规则进行自<br>动回复        | 可在应用会话的底部配置七种类型的快捷<br>操作荧单   | ◆ 同事吧                                                                           |                          | >             | 可直接在企业        |
|                                       | 1771 LI 54.                      | Direct.                      | 「ううううちょう」     「ううううう」     「うううううう」     「ううううううう」     「うううううううう」     「うううううううううう | 享                        | >             | 信工作台讲入        |
| 看消息 设置API接收                           | 设置                               | 设置                           | 会 头条新                                                                           | 闻                        | >             |               |
|                                       |                                  | <u> </u>                     | 💊 连接微                                                                           | 信                        | >             |               |
| K吧链接                                  |                                  |                              | 🖉 添加第.                                                                          | 三方应用                     | >             |               |
|                                       |                                  |                              | ≈ 管理企                                                                           | <u>\ </u>                | >             |               |

通讯录

消息

工作台

<u>}</u>

- 1. 点击工作台应用主页的"设置应用主页"
- 2. 在弹框中粘贴K吧链接

### 自建应用消息推送

| ▶<br>                                                                                                |                                                                                                    | 已启用                                 |
|----------------------------------------------------------------------------------------------------|----------------------------------------------------------------------------------------------------|-------------------------------------|
| Agentid 1000003<br>Secret z5kPC4Cav57LscAERwetSp<br>可见范围 画百泰商场                                       | 0z4jX0TLeBbGl4bnzpxC0                                                                                                    | 编辑                                  |
| ▶ 发送消息<br>使用管理工具中的"消息群发"或API发送消息<br>息 发消息 历史消息                                                       | 回 网页授权及JS-SDK<br>可信域名下的网页可使用网页授权及JS-<br>SDK 设置可信域名                                                                       | 品 工作台应用主页<br>从工作台点击进入的网页 设置应用主页     |
| <ul> <li>接收消息</li> <li>接收用户发送的普通消息以及菜单操作、</li> <li>进入应用、上报地理位置等事件信息</li> <li>查看消息 设置API接收</li> </ul> | <ul> <li>         (つ 自动回复         )         通过接收用户的消息,可配置规则进行自         动回复         </li> <li>         设置     </li> </ul> | 日定义菜单<br>可在应用会话的底部配置七种类型的快捷<br>操作菜单 |

### 后台发送消息

- 1. 企业微信管理后台(www.work.weixin.qq.com)
- 2. 自建应用设置页面,点击"发消息"

| 发送范围: | † <b>≡</b> | 5场部 × | ■ 售                        | 后部 ×       | ■ 售前部  | × 修改 |      |
|-------|------------|-------|----------------------------|------------|--------|------|------|
| 日文    | 字 [        | ▋ 外链图 | マ<br>マ<br>マ<br>タ<br>イ<br>タ | 图片 I文 ·链图文 | •)) 语音 | ▶ 视频 | ■ 文作 |
|       |            | 添加外   | 链图文                        |            |        |      |      |

#### 推送设置

1. 设置推送可见范围,也就是收取信息的对象
 2. 点击"▼",选择外链图文,点击"添加外链图文"

### 自建应用消息推送

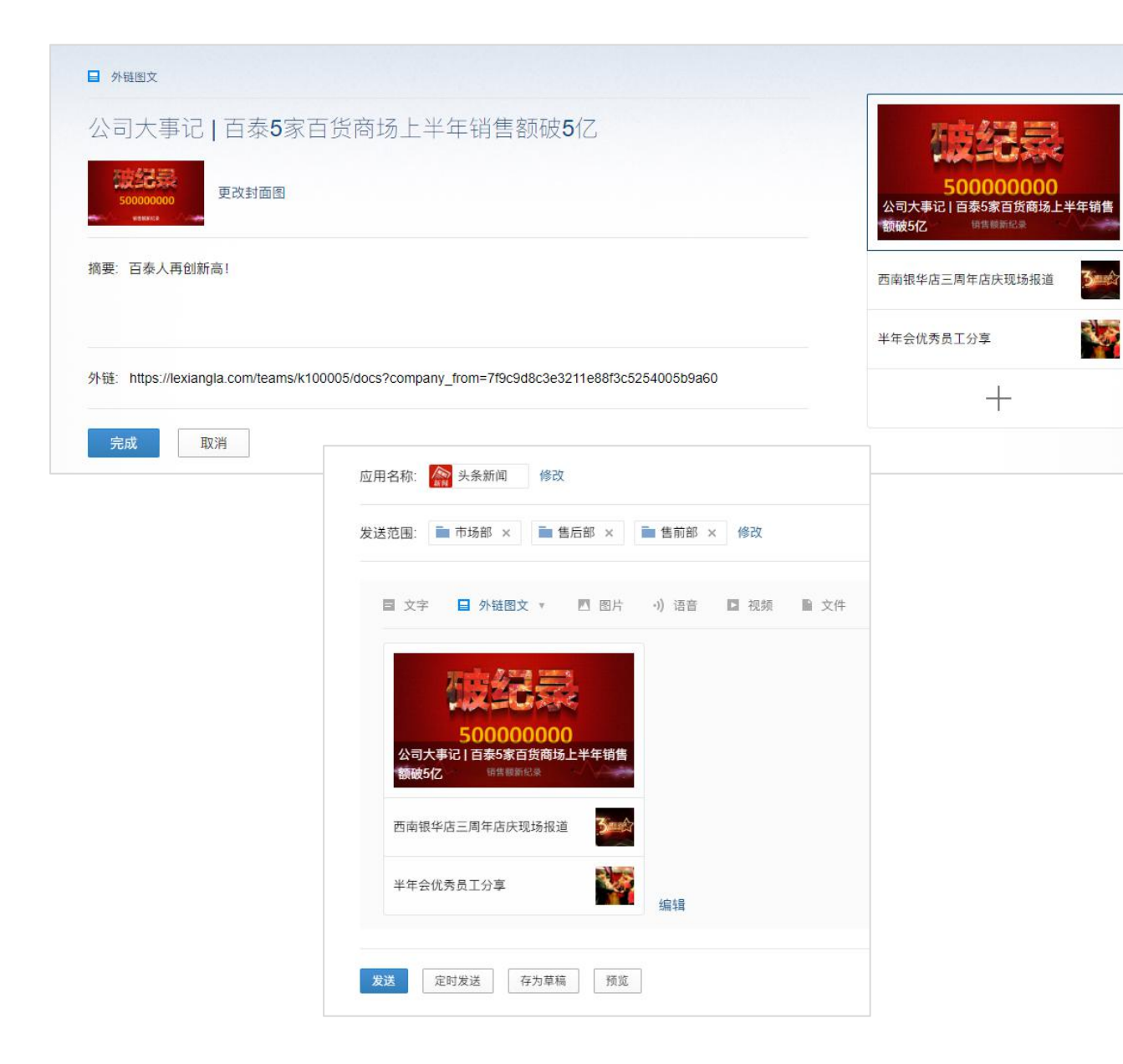

### 编辑推送内容

- 添加推送标题、封面图、摘要、以及打开的连接 (乐享上的所有内容连接,都支持推送)
- 2. 如需多条内容点击"+"添加
- 3. 点击"完成"保存内容

#### 发送消息

点击发送后消息会直接发送至员工的企业微信/微信 发送前可以先点击预览,还可以设置定时发送

| atl                          | 15:55                                                                                                    | ()·               |
|------------------------------|----------------------------------------------------------------------------------------------------|-------------------|
| く返回                          | 腾讯乐享                                                                                                    | •••               |
| 新闻                           | <b>头条新闻</b><br>公司大事记   百泰5家百货商场上半年销售                                                                                                    | 刚刚<br>额破5亿        |
| in.                          | 取的其他会会<br>(001) 0300 005                                                                                                    | 1218.8            |
|                              | 交外修输助手<br>在世界服装学习会会网络,在世界的名名                                                                                                    | *****             |
| Û                            | 8008<br>07-882                                                                                                    | 1735              |
| Q                            | 2283388.<br>202080                                                                                                    | 10.48             |
| Ģ                            | <b>风文論:****</b>                                                                                                    | 12.10             |
| 2                            | shusahing 20201                                                                                                    | 1106              |
| 3                            | <b>設定時</b> (1)(第952)(1)<br>(1))                                                                                                    | 10.0              |
| 11.1<br>11.1<br>11.1<br>11.1 | BÉRA<br>Interp Water-Alterates, Bit                                                                                                    | 100<br>10         |
| 消息                           | 日日     日日     日日     日日     日日     日日     田日     西田     西田     西     西 | A<br><sub>我</sub> |

推送消息一级显示

推送显示在企业微信对话框 微信同样支持收取信息

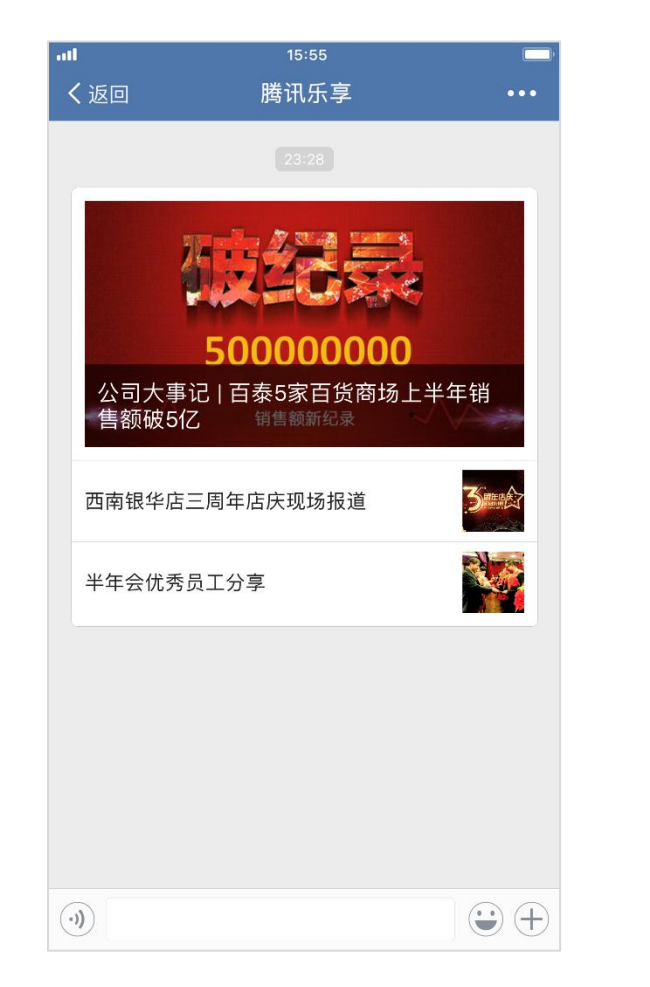

#### 多条消息展示

展示效果同公众号 不限制发送次数

| 💵 中国联通 🗢       | 23:30 | 🕑 🥙 🕇 20% 🌅 |
|----------------|-------|-------------|
| <b>く</b> 返回 关闭 | 百泰    | •••         |

### 公司大事记 | 百泰5家百货商场上半年销售额破5亿

王质蕙 2018-08-03 20:42 浏览(27829)

7月31日,百泰战略部发布2018年上半年业绩公告。 从公告公布的相关数据来看,在百货业态整体发展式 微的当下,主营业务为百货的百泰商城的整体表现却 是可圈可点。其中,位于西南区域的四川各个门店, 2017年的业绩更是突出。

梳理百泰商城2017年的业绩报告,可以发现在其经营 管理的5家门店中,有2家门店的年销售额突破2亿 元。具体来看,光华店销售额达1.8亿元,在所有门店 中位居冠军;<u>成都地区</u>销售额1.05亿元,在所有门店 中排名第2。

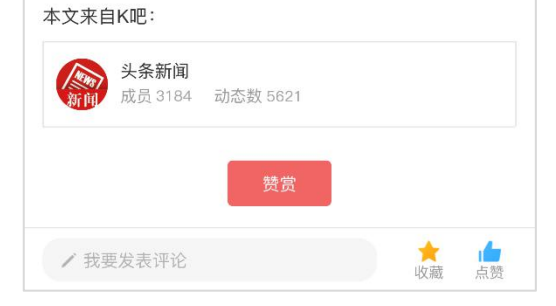

### 互动打赏

支持点赞收藏评论和打赏 并可以直接跳转至K吧查看更多

### 灵活搭配K吧+应用 满足企业不同场景和目的

# THANKS

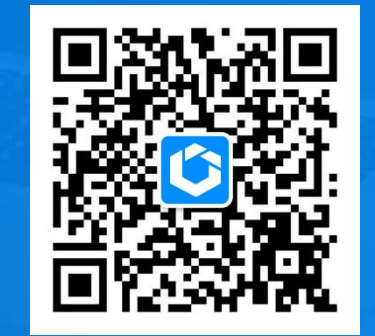

关注腾讯乐享公众号了解更多